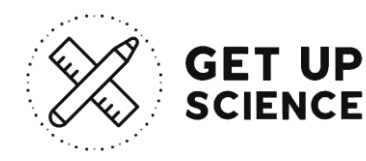

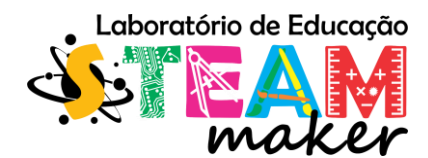

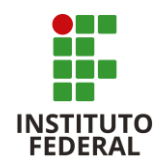

# Absorção e a emissão de radiação por um corpo metálico

# Objetivo

Visualizar e avaliar a absorção e emissão de radiação por corpos metálicos de diferentes cores (preto e branco) em uma temperatura ambiente. Além disso, calcular o tempo de propagação dos elétrons entre os corpos através da radiação gerada por uma lâmpada incandescente e medir as temperaturas resultantes.

### Lista de materiais

| 1  | Placa de Arduino      |  |
|----|-----------------------|--|
| 10 | Jumpes                |  |
| 1  | Led branco            |  |
| 2  | Botão                 |  |
| 1  | Sensor de temperatura |  |
| 1  | Lâmpada               |  |
| 1  | Módulo MCP23008       |  |
| 1  | Resistor 220 Ω        |  |
|    | Pedaços de madeira    |  |

### Montagem e execução do experimento

I. Pegue um pedaço de madeira de 20 x 20 mm para fazer a mesa que comportará os componentes, um cabo para alimentação, lâmpada incandescente, um receptáculo e um interruptor (Figura 1).

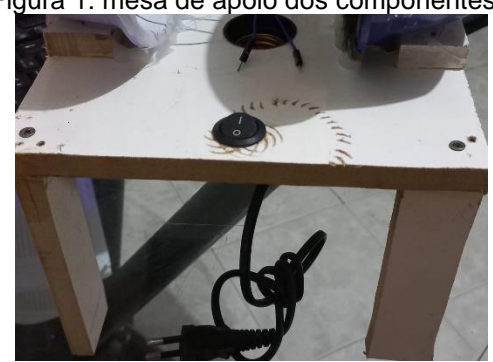

Figura 1: mesa de apoio dos componentes.

Fonte: Valmir Santos (2024).

II. Em seguida, pegue 2 semiesferas<sup>1</sup> e pinte uma de preto e outra de branco internamente (Figura 2).

Figura 2: semiesferas

<sup>&</sup>lt;sup>1</sup> Como não dispomos de semiesferas utilizamos recipientes de plásticos e adaptamos.

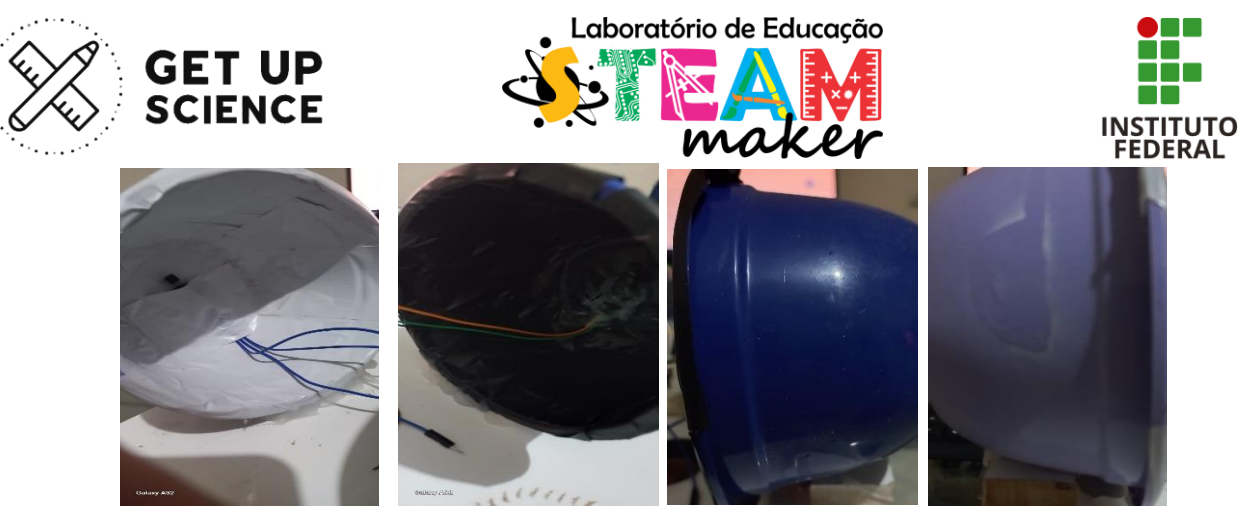

Fonte: Valmir Santos (2024).

III. Pegue uma lâmpada a partir de 110 volts e 100 watts incandescente para simular o efeito Joule (Figura 3.)

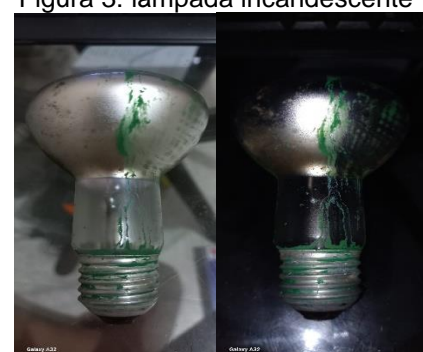

Fonte: Valmir Santos (2024).

IV. Display LCD para transmissão de informação externa inerente a temperatura dos corpos coloridos (Figura 4).

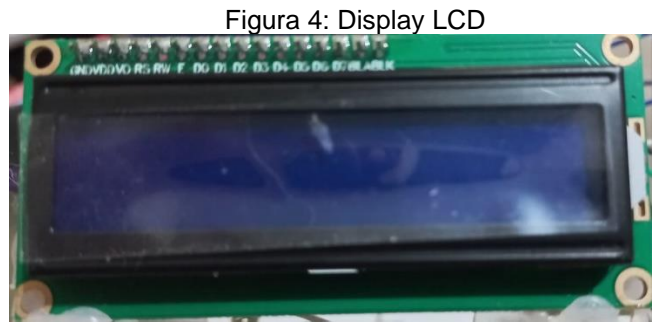

Fonte: Valmir Santos (2024)

V. Para a montagem do experimento, a seguir veja o esquema elétrico com os respectivos componentes (Figura 5).

Figura 5: Esquema do experimento no software Tinkcard

Figura 3: lâmpada incandescente

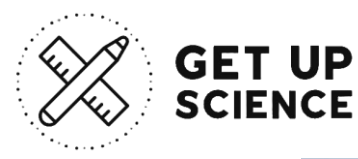

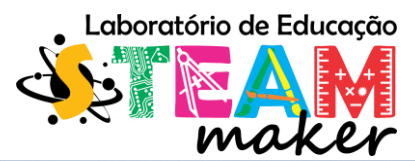

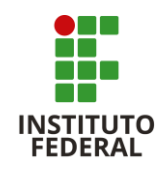

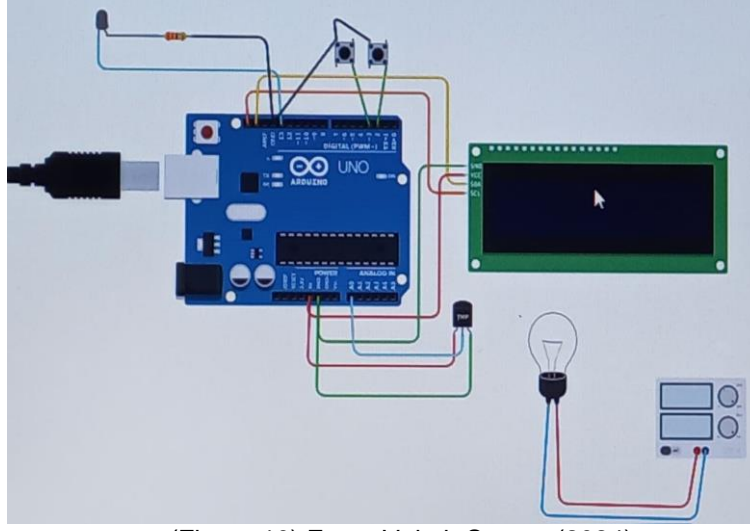

(Figura 10) Fonte Valmir Santos (2024).

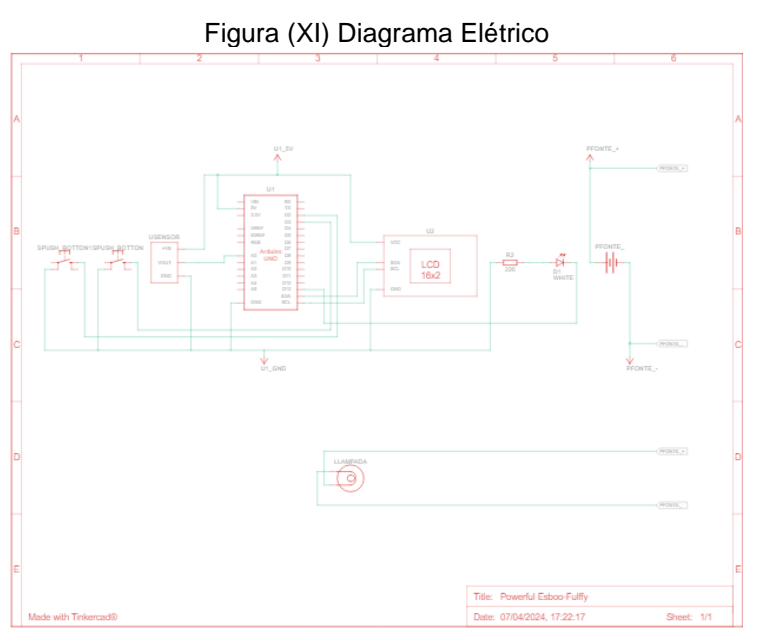

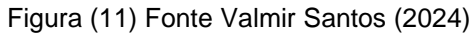

Fonte: Valmir Santos (2024)

Figura (XIII) montagem no software Isis Protheus

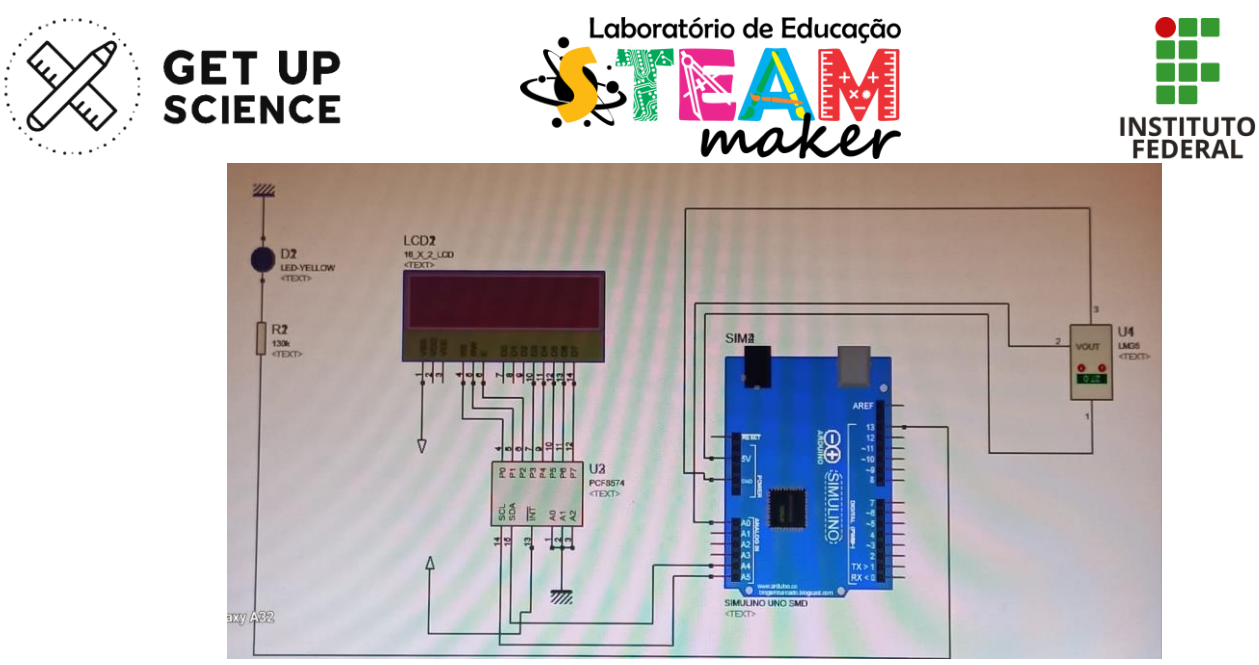

Fonte : Valmir Santos (2024)

I) Ligue a montagem feita na protoboard no Arduino (Figura 5).

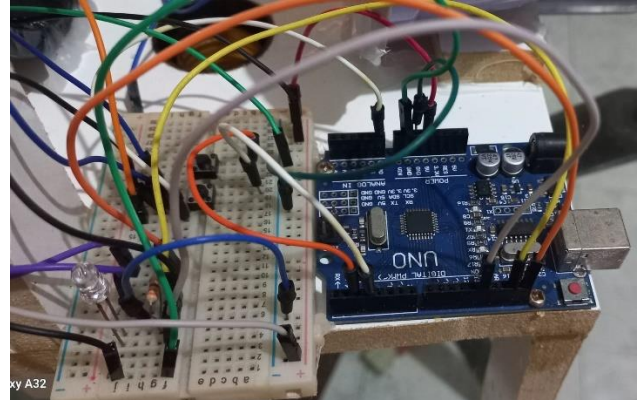

Figura 5: Montagem na protoboard conectada na placa Arduino.

Fonte Valmir Santos (2024)

(VI) Experimento montado completo sem lâmpada incandescente e desenergizado (Figura6)

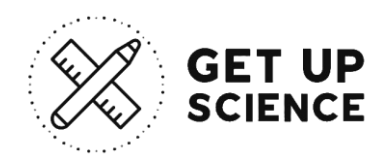

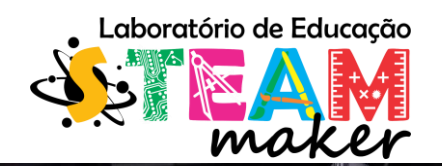

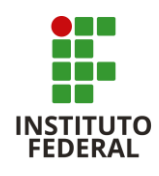

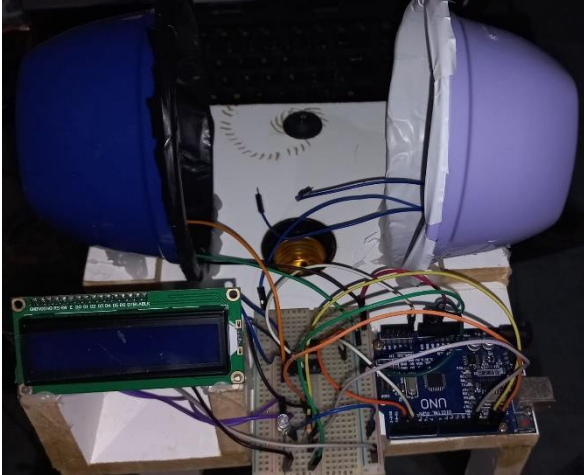

Figura (6) Experimento montado Fonte Valmir Santos (2024)

(VII) Experimento montado completo com lâmpada incandescente e energizado somente a controladora (Figura 7)

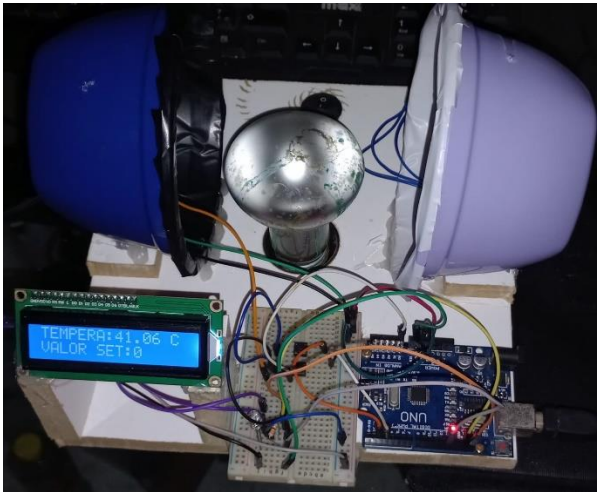

Figura (7) Experimento montado Fonte Valmir Santos (2024)

(VIII) Experimento montado completo com lâmpada incandescente energizada e a controladora também (Figura 8)

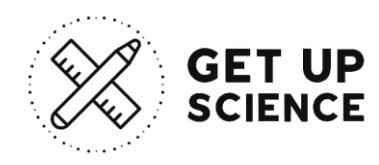

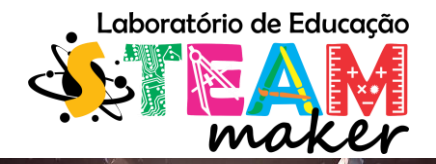

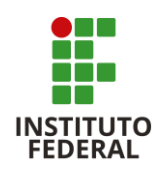

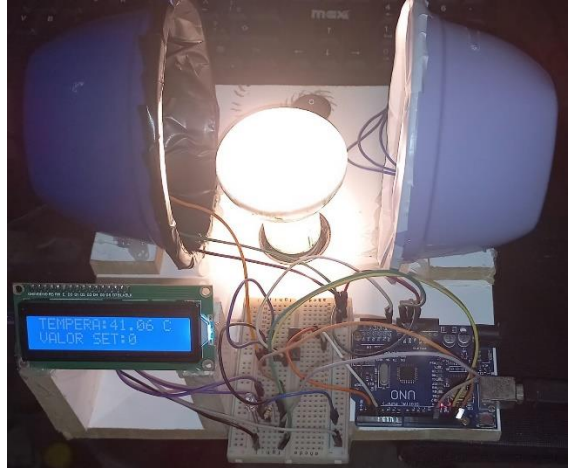

Figura (8) Experimento montado Fonte Valmir Santos (2024)

II) Faça o download do aplicativo Arduino no endereço: <u>https://www.arduino.cc/</u>. Depois siga os passos abaixo:

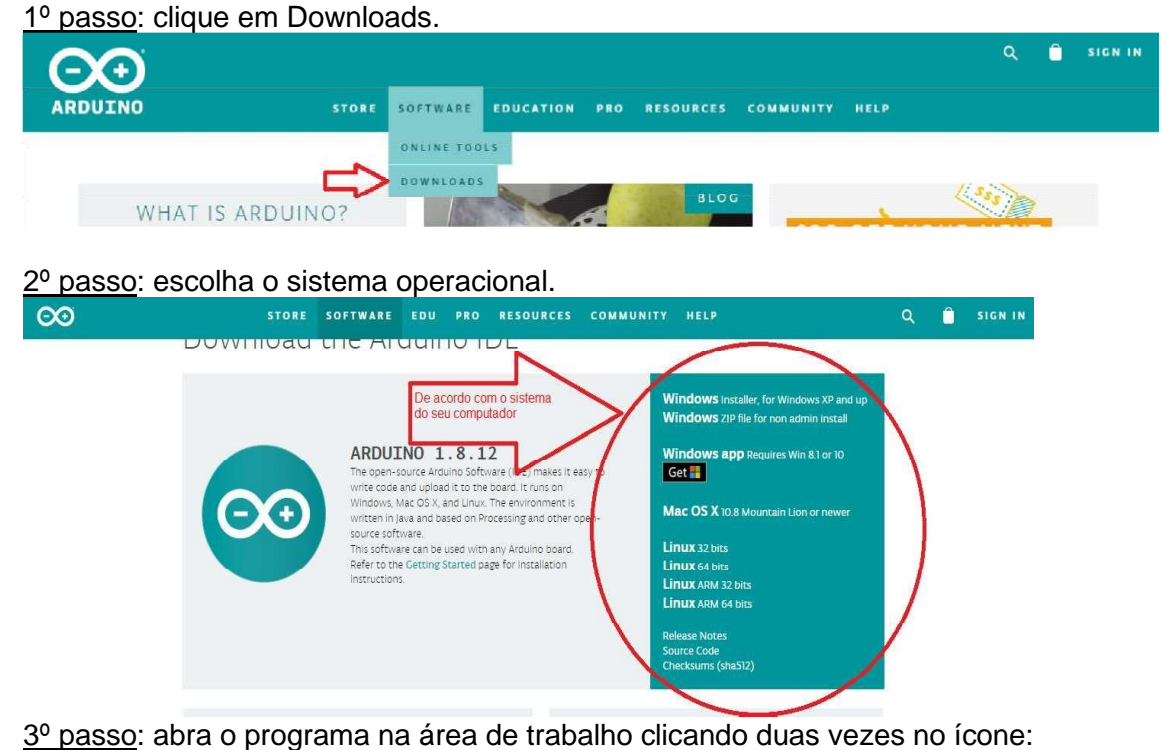

¢00

4º passo: selecione a placa que será usada.

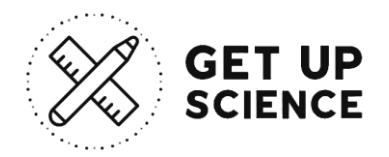

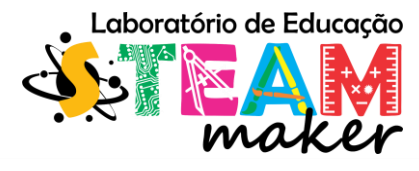

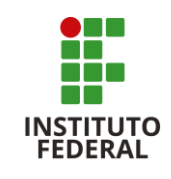

osketch\_feb20a | Arduino 1.8.10 Hourly Build 2019/05/07 05:33 0 X Arquivo Editar Sketch Ferramentas Ajuda Autoformatação Ctrl+T • • • • Arouivar Sketch sketch feb20a Corrigir codificação e recarregar void setup() { Gerenciar Bibliotecas... Ctrl+Shift+I // put your se Monitor serial Ctrl+Shift+M Ctrl+Shift+L Plotter serial Gerenciador de Pla WiFi101 / WiFiNINA Firmware Update void loop() { Aqu // put your ma Placa: "Arduino/Genuino Uno" Placas Arduino AVR Porta Arduino Yún Obter informações da Placa Arduino/Genuino Uno Arduino Duemilanove or Diecimila Programador: "AVRISP mkll" Arduino Nano Gravar Bootloader Arduino/Genuino Mega or Mega 2560 Arduino Mega ADK Arduino Leonardo

5º passo: copie o código abaixo.

#include <LiquidCrystal.h>

#include <Wire.h>
#include <LiquidCrystal\_I2C.h>

LiquidCrystal\_I2C lcd(0x27,16,2);

const int LM35 = A0; // Define o pino que será lido a saída do LM35 float temperatura; //const int Im35 = A1; // Define o pino que será lido a saída do LM35

//float temperatura1; // Variável que armazenará a temperatura medida

byte set\_point=0; //Função que será executada uma vez quando ligar ou resetar o Arduino
void setup() {
 Serial.begin(9600); // inicializa a comunicação serial
 lcd.begin();
 pinMode(13,OUTPUT);
 pinMode(2,INPUT\_PULLUP);
 pinMode(3,INPUT\_PULLUP);
 pinMode(4,INPUT\_PULLUP);
 //Função que será executada continuamente
 void loop() {
 temperatura = (float(analogRead(LM35))\*5/(1023))/0.01;
 }//Sunction (Sunction (S

//temperatura1 = (float(analogRead(Im35))\*5/(1023))/0.01; Serial.print("Temperatura LM35 : "); Serial.print(temperatura); Serial.println ("°C CORPO NEGRO");

//delay (10000);
// Serial.print("Temperatura Im35 : ");
// Serial.print(temperatura1);
// Serial.println ("°C CORPO BRANCO");

delay(100);

// Print a message to the LCD. lcd.backlight(); lcd.setCursor(0,0);

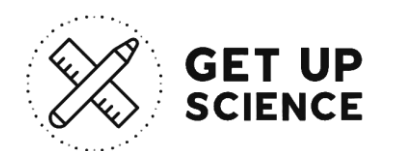

lcd.print("TEMPERA:"); lcd.setCursor(8,0); lcd.print(temperatura); lcd.setCursor(14,0); lcd.print("C");

// lcd.setCursor(0,0); // lcd.print("TEMPERA1:"); // lcd.setCursor(8,0); // lcd.print(temperatura1); // lcd.setCursor(14,0); // lcd.print("C1");

#### 

lcd.setCursor(0,1); lcd.print("VALOR SET:"); if(set\_point<100){ lcd.setCursor(10,1); lcd.print(set\_point); lcd.setCursor(12,1); lcd.print("v"); } else{ lcd.setCursor(10,1); lcd.print(set\_point); } if(set\_point<10){ lcd.setCursor(10,1); lcd.print(set\_point); lcd.setCursor(11,1); lcd.print("f"); } else{ lcd.setCursor(10,1); lcd.print(set\_point); } /////////selação de valor/// if( digitalRead(2)==0 && set\_point < 151){ set\_point++; delay (20); } if (digitalRead(3) = 0 & set point > 0)set\_point--; delay (20); if( temperatura <=set\_point ){ digitalWrite(13,1); delay (20); } else{

```
digitalWrite(13,0);
delay (20);
```

} }

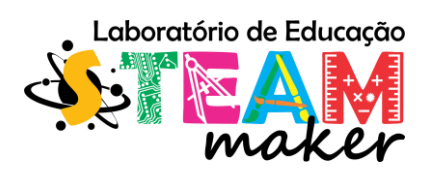

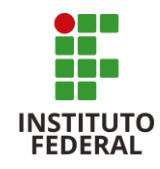

6º passo: cole o código na área de trabalho do programa, indicada a seguir.

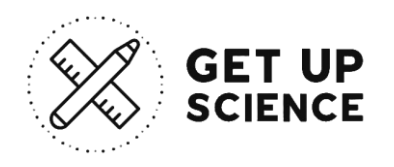

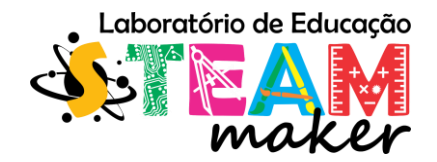

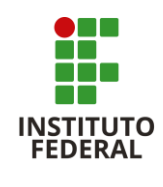

7º passo: clique em verificar para saber se há algum erro.

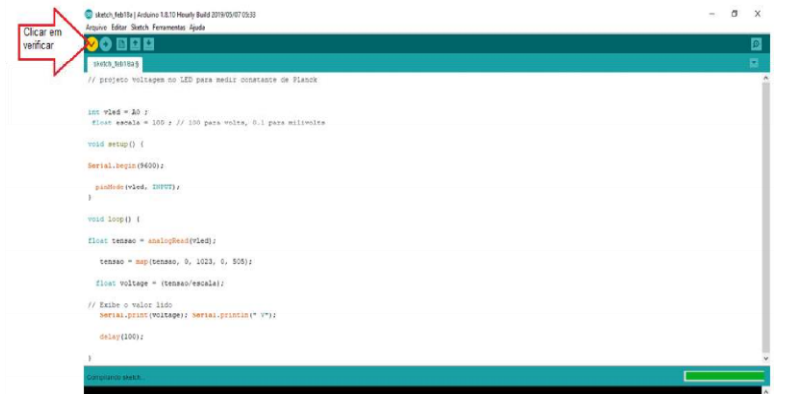

<u>8º passo</u>: transfira o código após conectar o cabo USB (Universal Serial Bus ou "Porta Universal").

| us sketch_tebitsa   Aldumo 1.8.10 Heury build 2019/02/07/02:33<br>Arquivo Editar Sketch Ferramentas Ajuda                      |           |            | · ′    | 1 |
|----------------------------------------------------------------------------------------------------|-----------|------------|--------|---|
|                                                                                                    |           |            | 0      |   |
| skinth_feb1835                                                                                                    |           |            |        |   |
| // projeto voltogem no LED para modir constante de Flanck                                                                      |           |            |        | ^ |
| int vled = A0 ;<br>flost escale = 100 ; // 100 para volts, 0.1 para milivolts                                                  |           |            |        |   |
| wold setup() [                                                                                                    |           |            |        |   |
| Serial.begin(9400):                                                                                                    |           |            |        |   |
| <pre>pinMode(vled, INFUT);;;;;;;;;;;;;;;;;;;;;;;;;;;;;;;;;;;;</pre>                                                            |           |            |        |   |
| roid loop() (                                                                                                    |           |            |        |   |
| float tensao = analogRead(vled);                                                                                               |           |            |        |   |
| tensao = map(tensao, 0, 1023, 0, 505);                                                                                         |           |            |        |   |
| <pre>flost voltage = (tensao/escala):</pre>                                                                                    |           |            |        |   |
| <pre>// Ixibe o valor lido<br/>Serial.print(voltage); Serial.println(" V");</pre>                                              |           |            |        |   |
| delay (100) :                                                                                                    |           |            |        |   |
|                                                                                                    |           |            |        | ¥ |
| ongelação servizada.                                                                                                    |           |            |        |   |
| aketch usa 3600 bytes (118) de espaço de armazenamento para programas. O máximo são 32256 bytes.                               |           |            |        | ^ |
| ariavela globala umam lou bytes jevy de memoria olinamica, deixando 1046 bytes para variavels locals. O maximo são 2040 bytes. |           |            |        | ÷ |
|                                                                                                    | Autoinara | muine line | AN COM | E |

 $\underline{9^{o}\ passo}$ : verifique a temperatura e o tempo que será mostrado no Monitor serial. Figura XIV

| Controlledity_com_im_3525666 ho         ************************************                                                                                                    |                                                                                                    | GET UP<br>SCIENCE                                                                                                    | Laboratório de Educação                                                                                                    | INSTITUTO<br>FEDERAL                   |
|----------------------------------------------------------------------------------------------------|----------------------------------------------------------------------------------------------------|----------------------------------------------------------------------------------------------------|----------------------------------------------------------------------------------------------------|----------------------------------------|
| 192                                                                                                    |                                                                                                    | controlador_com_Im352966666.ino                                                                                                    |                                                                                                    | 0 1                                    |
| Cutput       Selfal Monitor x         Process       Description 1 and descages to Addama Unitor on COMSI         Description 2 and description 2 and descriptin 2 and description 2 a                                                                                                    |                                                                                                    | 189                                                                                                    |                                                                                                    |                                        |
| <pre>     Control Control Contro Control Control Control Control Control Control Control Contr</pre> | and the second second se | Output Serial Monitor 🗙                                                                                                    |                                                                                                    |                                        |
| 06:06:29.101         > Temperatura LMS : 51.77° CORRO HEGRO           06:06:29.227         > Temperatura LMS : 51.77° CORRO HEGRO           06:06:28.237         > Temperatura LMS : 51.77° CORRO HEGRO           06:06:28.167         > Temperatura LMS : 51.77° CORRO HEGRO           06:06:28.167         > Temperatura LMS : 51.77° CORRO HEGRO           06:06:28.171         > Temperatura LMS : 51.120° CORRO HEGRO           06:06:28.771         > Temperatura LMS : 51.120° CORRO HEGRO           06:06:28.077         > Temperatura LMS : 51.120° CORRO HEGRO           06:06:28.077         > Temperatura LMS : 51.77° CORRO HEGRO           06:06:10.177         > Temperatura LMS : 51.77° CORRO HEGRO           06:06:10.121         > Temperatura LMS : 51.77° CORRO HEGRO           06:06:10.121         > Temperatura LMS : 51.77° CORRO HEGRO           06:06:10.121         > Temperatura LMS : 52.78° CORRO HEGRO           06:06:11.147         > Temperatura LMS : 52.78° CORRO HEGRO           06:06:13.178         > Temperatura LMS : 52.78° CORRO HEGRO           06:06:13.197         > Temperatura LMS : 52.78° CORRO HEGRO           06:06:13.198         > Temperatura LMS : 52.78° CORRO HEGRO           06:06:13.198         > Temperatura LMS : 52.78° CORRO HEGRO           06:06:13.198         > Temperatura LMS : 52.78° CORRO HEGRO           06:06:13.198                                                                                                    |                                                                                                    | Intessage Enter to send message to 'Arduino Unr                                                                                                    |                                                                                                    |                                        |
| 06106:33.329 → Temperatura 1265 : 32.26*C CORPO MEGRO                                                                                                    |                                                                                                    | 06:06:28.20 -> Temperatura LMSS : 31<br>06:06:28.227 -> Temperatura LMSS : 64<br>06:06:28.257 -> Temperatura LMSS : 64<br>06:06:28.350 -> Temperatura LMSS : 31<br>06:06:28.370 -> Temperatura LMSS : 32<br>06:06:28.371 -> Temperatura LMSS : 32<br>06:06:30.477 -> Temperatura LMSS : 32<br>06:06:30.476 -> Temperatura LMSS : 32<br>06:06:30.476 -> Temperatura LMSS : 32<br>06:06:30.476 -> Temperatura LMSS : 32<br>06:06:30.476 -> Temperatura LMSS : 32<br>06:06:30.476 -> Temperatura LMSS : 32<br>06:06:30.476 -> Temperatura LMSS : 32<br>06:06:30.476 -> Temperatura LMSS : 32<br>06:06:31.147 -> Temperatura LMSS : 32<br>06:06:31.147 -> Temperatura LMSS : 32<br>06:06:31.147 -> Temperatura LMSS : 32<br>06:06:31.147 -> Temperatura LMSS : 32<br>06:06:31.147 -> Temperatura LMSS : 32<br>06:06:31.494 -> Temperatura LMSS : 32<br>06:06:31.494 -> Temperatura LMSS : 32<br>06:06:32.244 -> Temperatura LMSS : 32<br>06:06:32.257 -> Temperatura LMSS : 32<br>06:06:32.257 -> Temperatura LMSS : 32<br>06:06:32.477 -> Temperatura LMSS : 32<br>06:06:32.477 -> Temperatura LMSS : 32<br>06:06:42.477 -> Temperatura LMSS : 32<br>06:06:42.477 -> Temperatura LMSS : 32<br>06:06:42.477 -> Temperatura LMSS : 32<br>06:06:42.477 -> Temperatura LMSS : 32<br>06:06:432.477 -> Temperatura LMSS : 32<br>06:06:432.477 -> Temperatura LMSS : 32<br>06:06:432.477 -> Temperatura LMSS : 32<br>06:06:452.477 -> Temperatura LMSS : 32<br>06:06:452.477 -> Temperatura LMSS : 32<br>06:06:452.477 -> Temperatura LMSS : 32<br>06:06:452.477 -> Temperatura LMSS : 32<br>06:06:452.477 -> Temperatura LMSS : 32<br>06:06:452.4 | .177°C CORPO BRANCO<br>.277°C CORPO BRANCO<br>.278°C CORPO BRANCO<br>.288°C CORPO BRANCO<br>.288°C CORPO BRANCO<br>.288°C CORPO BRANCO<br>.298°C CORPO BRANCO<br>.298°C BRANCO<br>.298°C BRANCO<br>.298°C BRAN |                                        |
|                                                                                                    |                                                                                                    | 06:06:33.329 -> Temperatura LM35 : 32                                                                                                    | 26°C CORPO MEGRO                                                                                                    | La 128 Col 4 Archina Una an CDM3 📑 2 🗖 |

Fonte: Valmir Santos Figura (14)

<u>10º passo</u>: ligue o Arduino computado como o código e o circuito montado na protoboard e com o LED aceso. Verifique o monitor Serial e o display LCD, set a temperatura que deseja, e anote os dados que o sensor Lm35 captará dos corpos.

#### Figura 6: Demonstração da montagem.

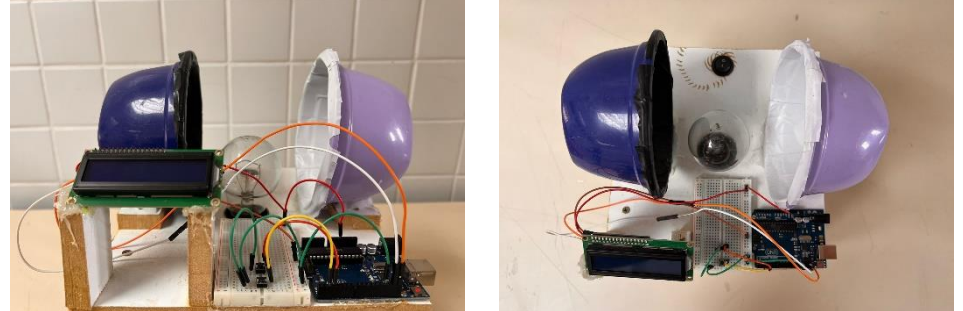

Fonte: Valmir Santos (2024).

<u>11º passo</u>: Anote a temperatura de cada corpo individualmente e depois calcule a variação entre eles, isto é: quem foi o corpo que mais rápido absorveu energia luminosa em menor tempo que a lâmpada emitiu.

| Corpo Branco a temperatura ambiente ≈ 35°C que atinge ≈ 45°C | CB= 7:53,78 min |
|--------------------------------------------------------------|-----------------|
| Corpo Negro a temperatura ambiente ≈ 35°C que atinge ≈ 45°C  | CN =9:22,50 min |

A diferença entre os corpos em minutos foi de 1:69,25 min.

Resultados e discussão

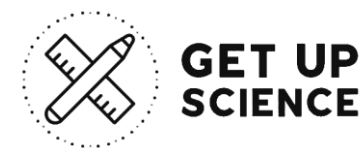

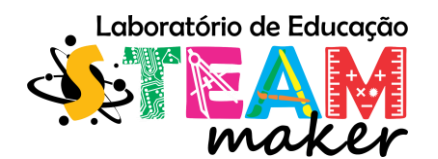

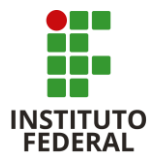

Por meio da montagem do experimento, é possível visualizar e avaliar a absorção e a emissão de radiação por um corpo metálico (preto e branco) em uma temperatura ambiente inicial de 35°C. Além disso, foi possível determinar matematicamente o tempo que cada corpo leva para absorver elétrons, ou seja, o tempo necessário para que os elétrons se propaguem entre os corpos, por meio da radiação desencadeada pela lâmpada incandescente, assim como medir a temperatura desses corpos. Observou-se também a necessidade de calibração dos sensores para garantir maior precisão na aferição dos dados coletados, visto que o experimento não foi realizado em um ambiente controlado.

O desenvolvimento deste projeto fomenta a experimentação em uma área de grande relevância, auxiliando na compreensão e na introdução de conceitos da Física Moderna, especialmente no ensino médio. A dificuldade em abordar esses temas, devido à sua complexidade, é considerável. No entanto, os dados obtidos por meio desta observação metodológica e científica poderão servir como base para o desenvolvimento de novas aplicações e podem ser úteis para docentes que desejem adotar práticas empíricas, científicas e experimentais em suas aulas de Física.

# Referências

CARDOSO, H. C.; PILON, J.; OLIVEIRA, H. L.; OLIVEIRA JÚNIOR, E. T. Novas tecnologias no ensino de Física: a construção de um termômetro utilizando microcontroladores. In Anais do 4º Seminário de Pesquisa, Extensão e Inovação do IFSC, 2014.

CAVALCANTE, M. A., TAVOLARO, C. R. C.E MOLISANI, E. (2011). Física com Arduíno para iniciantes. Revista Brasileira de Ensino de Física, São Paulo, 33 (4), 4503-1 – 4503-9.

MOURÃO, O. Uso da Plataforma Arduino como uma Ferramenta Motivacional para a Aprendizagem de Física. 2018. 221f. Dissertação de Mestrado. Mestrado Nacional Profissional em Ensino de Física, UVA/IFCE.

OLIVEIRA, I. N.; RAMOS, J. A. P.; SILVA, W. L.; CHAVES, V. D.; MELO, C. A. O. de. Estudo das propriedades do Diodo Emissor de Luz (LED) para a determinação da constante de Planck numa maquete automatizada com o auxílio da plataforma Arduíno. Revista Brasileira de Ensino de Física, vol. 42, e20190105 (2020). https://doi.org/10.1590/1806-9126-RBEF-2019-0105.

SILVEIRA, S., GIRARDI, M. Desenvolvimento de um kit experimental com Arduino para o ensino de Física Moderna no Ensino Médio. Revista Brasileira de Ensino de Física, vol. 39, nº 4, e4502 (2017). https://doi.org/10.1590/1806-9126-RBEF-2016-0287. 449

SOUZA, A. R. de; PAIXÃO, A. C.; UZEDA, D. D.; DIAS, M. A.; DUARTE, S.; Amorim H. S. de. A placa Arduino: uma opção de baixo custo para experiências de física assistidas pelo PC. Revista Brasileira de Ensino de Física, v. 33, n. 1, 1702 (2011). https://doi.org/10.1590/S1806- 11172011000100026.